#### **Pre-Submittal Meeting**

#### CITY OF PHOENIX REQUEST FOR QUALIFICATIONS

#### BOOKMOBILE FOR UNDERSERVED AREAS ARCHITECTURAL SERVICES PROJECT NO. ND30010039

PROCUREPHX PRODUCT CATEGORY CODE 906000000 RFx 6000001454

August 10, 2023

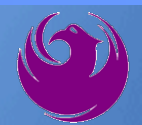

#### **Welcome and Introductions**

Kathleen Kennedy, Contracts SpecialistOffice of the City Engineerkathleen.kennedy@phoenix.gov

(602) 534-5789

**Todd Berndt**, Project Manager Neighborhood Services Department

Matt Utyro, Management Assistant II Neighborhood Services Department

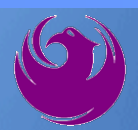

#### **Agenda**

- Meeting Overview
- Vendor Registration
- Project Description & Scope of Work
- Statement of Qualifications Evaluation Criteria
- Statement of Qualifications Submittal Requirements
- ProcurePHX and RFx Electronic Submittal
- Important Dates: Selection Schedule
- **Questions**?

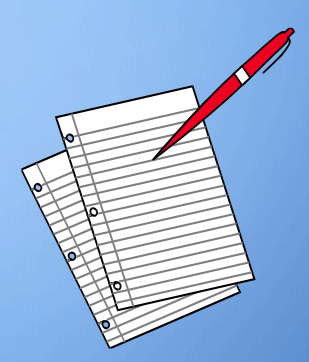

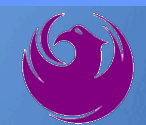

### **Meeting Overview**

- Sign-in please if in person. For those of you on-line, please send me an email with your name, company name, contact number, and email address before 5 pm today.
- Sign-in sheet and PowerPoint will be posted City of Phoenix's ProcurePHX system (RFx: 6000001454): https://eprocurement.phoenix.gov/irj/portal
- And on Procurement's website:

https://www.phoenix.gov/streets/procurement-opportunities

It is your responsibility as an RFQ holder to determine, prior to submittal, if any Notifications have been issued

Please hold questions until Q&A period

This is the ONLY opportunity to discuss this project with City staff

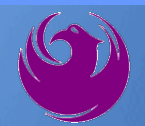

#### **Vendor Registration**

 All Firms MUST Be Registered in the Vendor Management System PRIOR TO SUBMITTING A PROPOSAL

New Firms – After registering, the City will send an e-mail with a vendor <u>number</u> approx. 2 days

Information on how to register with the City is available at:

https://www.phoenix.gov/finance/vendorsreg

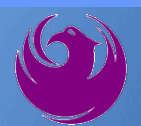

#### **Project Description**

- Lot improvements to a 171,361 square foot City owned parcel
- Parcel is located on the NE corner of Lower Buckeye Road and 67th Ave
- Empty parcel will become home to a future bookmobile service
- Improvements must comply with current City of Phoenix Codes, Ordinances, and Policies
- Design must comply with 2018 Phoenix Building Construction Code, 2010 ADA Standards for Accessible Design, Ordinances, and Policies

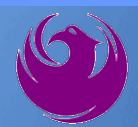

#### **Scope of Work**

- Complete design for lot enhancements to house a future bookmobile
- Enhancements include an asphalt pad for bookmobile, asphalt parking lot, utilities, light fixtures, bathrooms, security cameras, and a garage to house the bookmobile
- Consultant will complete construction plans, specifications, and <u>construction</u> estimates
- Provide data collection information, surveying, materials reports, various utility adjustments; and prepare the required documents for Environmental Clearance
- Services include post design bid assistance through award of construction

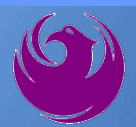

#### **Scope of Work**

Use of UNIFIER, an Application Service Provider (ASP) web-based project management database, may be required. The following information provides guideline for utilization. Any questions related to the requirements of UNIFIER should be directed to the Project Manager.

- The Consultant will be required to maintain all project records in electronic format.
- The City provides an ASP web-based project management database which the Consultant will be required to utilize in the fulfillment of the contract requirements.
- The Consultant shall provide a computerized networked office platform with broadband internet connectivity.
- UNIFIER training will be provided through the City of Phoenix to firms under contract.

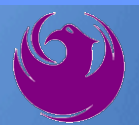

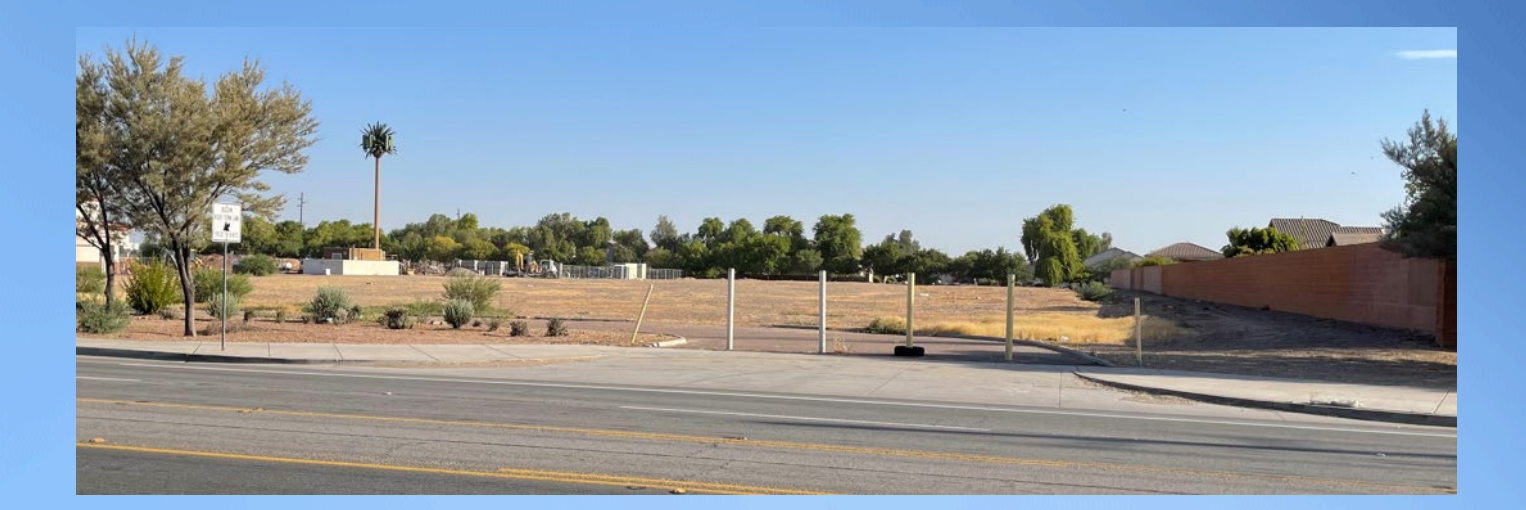

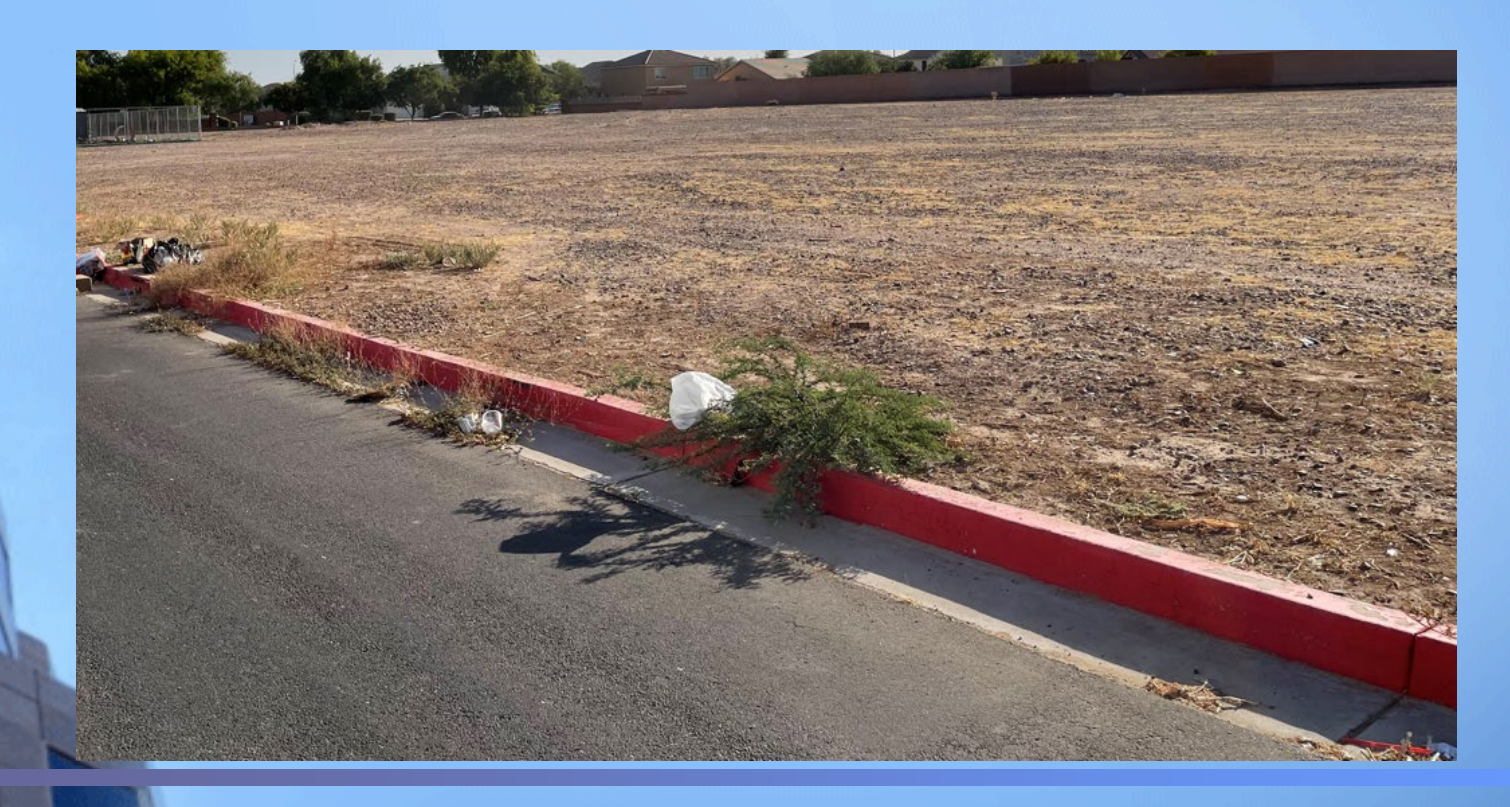

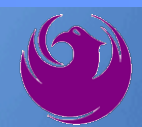

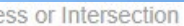

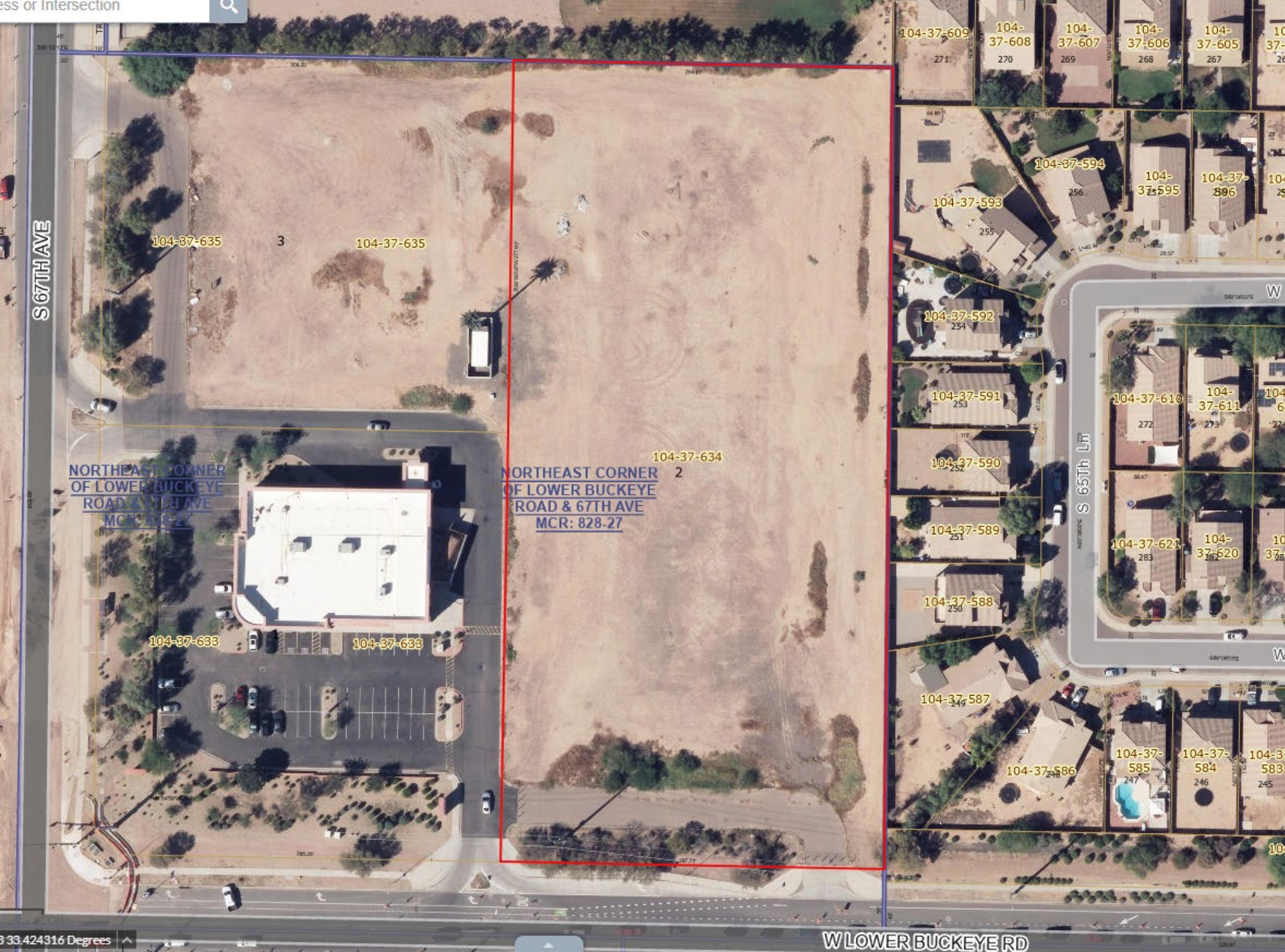

#### **CDBG REQUIREMENTS**

#### **Project Funding**

- CDBG project, funded through the Housing and Urban Development Department
- Authorized under title 1 of the Housing and Community Development Act (1974)
- Project must comply with 24 CFR PART 570
- CDBG regulations require that opportunities for contracting will be extended to minority, women-owned, and disadvantaged (DBE/MBE/WBE) businesses

#### System for Award Management (SAM) registration

- Debarred and Suspension Certification
- Confirm registration is updated
- New Unique Entity ID (UEI) number, replaced 9-digit DUNS number
- Verify above criteria for subcontractors as well

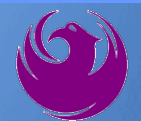

# Questions For The Project Manager?

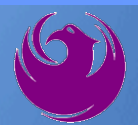

#### **SOQ Criteria**

The selection of the Consultant will be based on the following qualifications:

- A. Design Experience of the Prime Firm (150 points)
- B. CA & I Experience of the Prime Firm (150 points)
- C. Design Experience of the Key Personnel and Subconsultants (125 points)
- D. CA & I Experience of Key Personnel and Subconsultants (150 points)
- E. Project Understanding and Approach (300 points)
- F. Staffing Information for Key Personnel (150 points)
- G. Reference Check (21 points\*)

Provide responses in the order listed in the RFQ
 Be complete, be concise

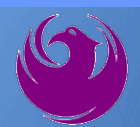

## **Statement of Qualifications Submittal**

- All Firms MUST be registered in the Vendor Management System to SUBMIT a Proposal
- If your firm is already registered with the City of Phoenix's ProcurePHX system, to login and access the electronic solicitation visit:

https://eprocurement.phoenix.gov/irj/portal

- Product Category Code is: 906000000
   RFx Number is: 6000001454
  - The VENDOR NUMBER is to be included on the cover of the Statement Of Qualifications

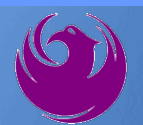

## Statement of Qualifications Submittal (Cont.)

- Information Sheet (firm name, address, phone, contact info, email, signature of contact person, vendor number, project title & number, RFx number). Firm logo is optional. Category code not required on the Information Sheet. Do not include any additional information.
- Please make sure to use your legal name on the front cover page and information sheet. Your firm name should match what is listed with the Arizona Corporation Commission.
- MAXIMUM pages permitted is: 12 pages

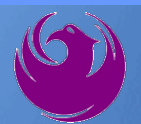

### Statement of Qualifications Submittal (cont.)

□ Each page side with criteria information will be counted.

- Pages that have photos, charts, and graphs will be counted toward maximum number of pages.
- Information Sheet, front and back covers, Table of Contents and tab dividers will NOT be counted toward the maximum page limit, UNLESS they include information that may be considered by the selection panel.

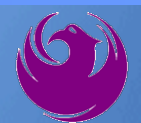

### Statement of Qualifications Submittal (cont.)

Submit Electronically via ProcurePHX System:

https://eprocurement.phoenix.gov/irj/portal

**SOQ due:** 

#### 12:00 pm Noon – Phoenix time Friday, August 25, 2023

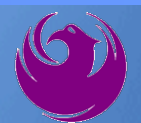

#### **Selection Process**

- Each SOQ will be evaluated according to the evaluation criteria in the RFQ
- Up to one consultant will be selected.
- Contract will be executed upon completion of negotiations of contract terms and City Council approval

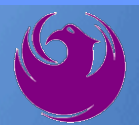

### **Grounds for Disqualification**

- ✓ Failure to submit electronically through the ProcurePHX online portal by the due date and time.
- ✓ Violating "Contact with City Employees" policy.
- Not submitting DBE Form EO1 and/or supporting documentation (Exhibit B) with SOQ. Note: Submit as a separate PDF.
- Not submitting CDBG forms (Exhibit C) with SOQ. Note: Submit as a separate PDF.

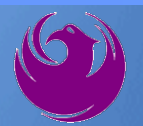

#### **Selection Schedule**

□ SOQs Due

□ Scope Meeting

August 25, 2023 September 2023

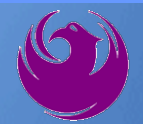

#### **Procurement WEBPAGE**

https://www.phoenix.gov/streets/procurement-opportunities

- Current Opportunities Project Specific RFQs / CFBs
- Addenda / Notifications (if any)
- Pre-Submittal Sign-in Sheet and Power Point Presentation
- Awards / Results
- Bidders Handbook Step-by-step Guide to RFx Submittals

#### The ProcurePHX online portal will be used for Professional Services Solicitations https://eprocurement.phoenix.gov/irj/portal

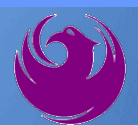

#### **Questions After Today**

E-mail your questions to: kathleen.kennedy@phoenix.gov

Kathleen Kennedy, Contracts Specialist II (602) 534-5789

Thank you for your interest in this project!!!

If you would like a brief overview of the RFx system, please stay!

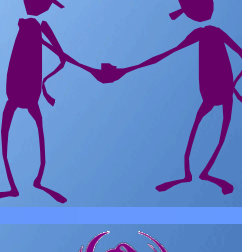

Log in to ProcurePHX portal:

https://eprocurement.ph oenix.gov/irj/portal

Select RFx and Auctions tab on the Ribbon

You will be taken to the RFx (Event) Landing Page

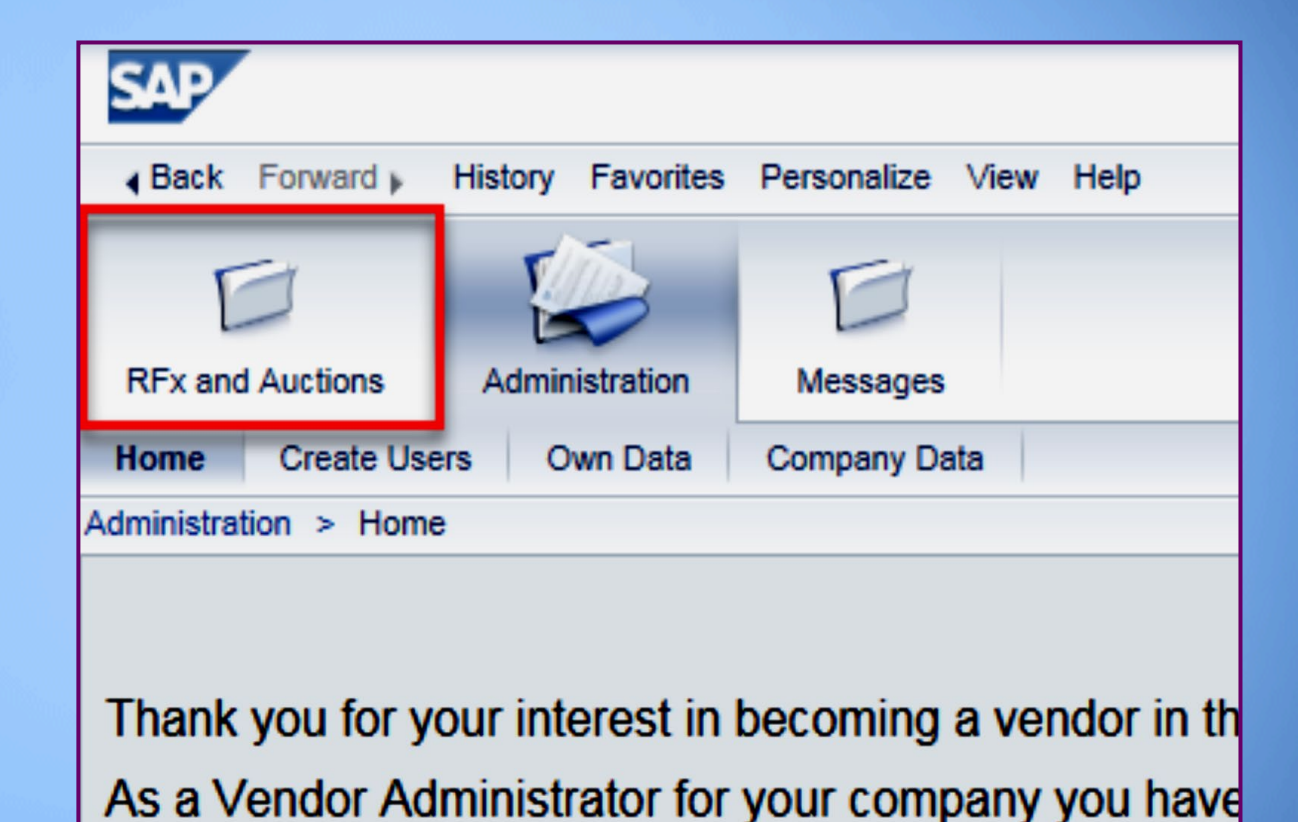

Click the **Refresh** Button on the RFx (Event) Landing Page to see the most current information

Find the solicitation you'd like to view from the list, by RFx (Event) Number.

| Į      |                                 | 3 1                                                       | D                                                                               |                      |            |  |  |  |  |  |  |  |  |
|--------|---------------------------------|-----------------------------------------------------------|---------------------------------------------------------------------------------|----------------------|------------|--|--|--|--|--|--|--|--|
| RFx a  | nd Au                           | ctions Administration                                     | Messages                                                                        |                      |            |  |  |  |  |  |  |  |  |
| Overvi | ew                              |                                                           |                                                                                 |                      |            |  |  |  |  |  |  |  |  |
| RFx    | and A                           | Auctions > Overview > R                                   | Fx and Auctions                                                                 |                      |            |  |  |  |  |  |  |  |  |
|        |                                 |                                                           |                                                                                 |                      |            |  |  |  |  |  |  |  |  |
|        | Act                             | tive Queries                                              |                                                                                 |                      |            |  |  |  |  |  |  |  |  |
|        | eAu                             | eRFxs All (7) Published (<br>Inctions All (0) Published ( | 1) Ended (0)         Completed (0)           0) Ended (0)         Completed (0) |                      |            |  |  |  |  |  |  |  |  |
|        | eR                              | Fxs - All                                                 |                                                                                 |                      |            |  |  |  |  |  |  |  |  |
|        | Show Quick Criteria Maintenance |                                                           |                                                                                 |                      |            |  |  |  |  |  |  |  |  |
|        | Vi                              | ew: [Standard View]                                       | Create Response   Display Event Display Re                                      | sponse Print Preview | Refresh Ex |  |  |  |  |  |  |  |  |
|        | ħ                               | Event Number                                              | Event Description                                                               | Event Type           | Event Sta  |  |  |  |  |  |  |  |  |
|        |                                 | <u>6000000583</u>                                         | PHX-19-R-ZCIP-63-000004-001                                                     | RFx for CIP          | Published  |  |  |  |  |  |  |  |  |

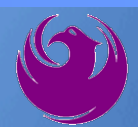

- The RFx (Event) Landing Page is also where you can find your saved RFx response.
- Locate the desired RFx (Event) Number, and scroll to the right. You will see your RFx response number shown as a hyperlink.
- Click on the hyperlink, a new window will pop up to allow you to edit your RFx response.

| Active Queries                                                                                                    |                                                                                    |                              |                  |            |            |                 |  |  |  |  |
|----------------------------------------------------------------------------------------------------|------------------------------------------------------------------------------------|------------------------------|------------------|------------|------------|-----------------|--|--|--|--|
| eRFxs       All (7)       Published (1)       Ended (0)       Completed (0)         eAuctions       All (0)       Published (0)       Ended (0)       Completed (0) |                                                                                    |                              |                  |            |            |                 |  |  |  |  |
| eRFxs - All                                                                                                    |                                                                                    |                              |                  |            |            |                 |  |  |  |  |
| Show Quick Criteria Maint                                                                                                    | Show Quick Criteria Maintenance                                                    |                              |                  |            |            |                 |  |  |  |  |
| View: [Standard View]                                                                                                    | Create Response   Display Event Dis                                                | play Response   Print Previe | w Refresh Export |            |            |                 |  |  |  |  |
| Event Number                                                                                                    | Event Description                                                                  | Event Type                   | Event Status     | Start Date | End Date   | Response Number |  |  |  |  |
| 600000583                                                                                                    | 6000000583 PHX-19-R-ZCIP-63-000004-001 RFx for CIP Published 07/11/2018 07/11/2018 |                              |                  |            |            |                 |  |  |  |  |
| 600000578                                                                                                    | PHX-19-R-ZCIP-84-000001                                                            | RFx for CIP                  | Published        | 07/10/2018 | 07/11/2018 |                 |  |  |  |  |
| 0000000552                                                                                                    | DUV 40 D 701D 62 000000                                                            | DEv for CID                  | Dublished        | 00000040   | 07/00/0040 |                 |  |  |  |  |

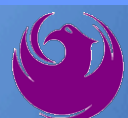

Click the gray box next to the RFx (Event) Number you'd like to view. Then,

Click Display Event

This will open a new window to view the selected RFx

*If you don't see the new window, check your pop-up blocker* 

| RFx and Auctions Administration                                 | Messages                        |         |  |  |  |  |  |  |  |
|-----------------------------------------------------------------|---------------------------------|---------|--|--|--|--|--|--|--|
| Overview                                                        |                                 |         |  |  |  |  |  |  |  |
| RFx and Auctions > Overview > R                                 | Fx and Auctions                 |         |  |  |  |  |  |  |  |
|                                                                 |                                 |         |  |  |  |  |  |  |  |
| Active Queries                                                  |                                 |         |  |  |  |  |  |  |  |
| eRFxs All (7) Published                                         | (1) Ended (0) Completed         | (0)     |  |  |  |  |  |  |  |
| eAuctions All (0) Published (                                   | (0) Ended (0) Completed         | (0)     |  |  |  |  |  |  |  |
| eRFxs - All                                                     |                                 |         |  |  |  |  |  |  |  |
| ► Show Quick Criteria Mainter                                   | Show Quick Criteria Maintenance |         |  |  |  |  |  |  |  |
| View: [Standard View]  Create Response Display Event Display Re |                                 |         |  |  |  |  |  |  |  |
| Event Number Event Description                                  |                                 |         |  |  |  |  |  |  |  |
| <u>500000583</u>                                                | PHX-19-R-ZCIP-63-000            | 004-001 |  |  |  |  |  |  |  |
| 600000578                                                       | PHX-19-R-ZCIP-84-000            | 001     |  |  |  |  |  |  |  |

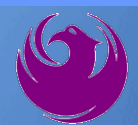

Update your **Participation Status** accordingly

Clicking Participate will allow you to get email notifications regarding your RFx Event, i.e. Notifications, New attachments.

Review **RFx Information** Tab for Start/Due dates/ Title of Solicitation

| Display RFx :                                                                                               |                                                         |  |  |  |  |  |  |  |  |
|----------------------------------------------------------------------------------------------------|---------------------------------------------------------|--|--|--|--|--|--|--|--|
| Print Preview   🕼   Close Participate Do Not Participate Tentative Create Response                          |                                                         |  |  |  |  |  |  |  |  |
| RFx Number 6000000583 Smart Number PHX-19-R-ZCIP-63-000004-001 RFX Statu<br>RFx Version Type Active Version |                                                         |  |  |  |  |  |  |  |  |
| RFX Information                                                                                             | RFX Information Items Notes and Attachments             |  |  |  |  |  |  |  |  |
| RFx Parameters Que                                                                                          | stions   Notes and Attachments   Table Extensions       |  |  |  |  |  |  |  |  |
|                                                                                                    |                                                         |  |  |  |  |  |  |  |  |
| Time Zone:                                                                                                  | MSTNO                                                   |  |  |  |  |  |  |  |  |
| * Start Date:                                                                                               | 07/11/2018 13:30:00                                     |  |  |  |  |  |  |  |  |
| * Submission Deadline:                                                                                      | 07/11/2018 14:00:00                                     |  |  |  |  |  |  |  |  |
| Opening Date:                                                                                               | 07/11/2018 14:00:00                                     |  |  |  |  |  |  |  |  |
| Currency:                                                                                                   | USD                                                     |  |  |  |  |  |  |  |  |
| * Title:                                                                                                    | SOILS AND MATERIALS TESTING ON-CALL SERVICES CALENDAR Y |  |  |  |  |  |  |  |  |

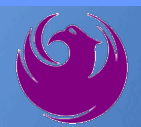

Click Create Response

Review **Items** Tab for RFQ Evaluation Category Yes/No questions

Review Notes and Attachments Tab for RFQ and Notifications

| Display RFx :                                                                                                    |                                            |                        |                  |                         |  |  |  |  |  |  |
|----------------------------------------------------------------------------------------------------|--------------------------------------------|------------------------|------------------|-------------------------|--|--|--|--|--|--|
| Print Preview                                                                                                    | Close Do Not Participate                   | Tentative              | Create Response  | Questions and Answers ( |  |  |  |  |  |  |
| 📕 You have been registered                                                                                             | d. You will be informed of RF              | <sup>F</sup> x changes |                  |                         |  |  |  |  |  |  |
| RFx Number 6000000583 Smart Number PHX-19-R-ZCIP-63-000004-001 RFX Status Published<br>RFx Version Type Active Version |                                            |                        |                  |                         |  |  |  |  |  |  |
| <b>RFX Information</b>                                                                                                 | Items es and A                             | ttachments             |                  |                         |  |  |  |  |  |  |
| RFx Parameters   Ques                                                                                                  | stions Notes and Attach                    | ments   Ta             | able Extensions  |                         |  |  |  |  |  |  |
| Time Zone: (<br>* Start Date: (                                                                                        | MSTNO<br>07/11/2018 13:30:00               |                        |                  |                         |  |  |  |  |  |  |
| * Submission Deadline:                                                                                                 | * Submission Deadline: 07/11/2018 14:00:00 |                        |                  |                         |  |  |  |  |  |  |
| Opening Date: 0//11/2018 14:00:00                                                                                      |                                            |                        |                  |                         |  |  |  |  |  |  |
| Currency:                                                                                                    |                                            |                        |                  |                         |  |  |  |  |  |  |
| * Title: (                                                                                                    | SOILS AND MATERIALS T                      | ESTING ON              | -CALL SERVICES C | ALENDAR YEARS 2019 -    |  |  |  |  |  |  |

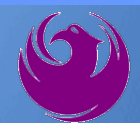

Click Create Response

Review **Notes and Attachments** Tab for the RFQ, Pre-Submittal Presentation, Attendance Sheet, and Notifications

| Display RFx :                                                                                                    |                                |            |                   |                         |  |  |  |  |  |
|----------------------------------------------------------------------------------------------------|--------------------------------|------------|-------------------|-------------------------|--|--|--|--|--|
|                                                                                                    |                                | _          |                   |                         |  |  |  |  |  |
|                                                                                                    | Close Do Not Participate       | Tentative  | Create Response   | Questions and Answers ( |  |  |  |  |  |
| 📕 You have been registere                                                                                              | ed. You will be informed of Rf | x changes  |                   |                         |  |  |  |  |  |
| RFx Number 6000000583 Smart Number PHX-19-R-ZCIP-63-000004-001 RFX Status Published<br>RFx Version Type Active Version |                                |            |                   |                         |  |  |  |  |  |
| <b>RFX Information</b>                                                                                                 | Items Notes and A              | ttachments |                   |                         |  |  |  |  |  |
| RFx Parameters   Que                                                                                                   | estions Notes and Attach       | ments / T  | able Extensions   |                         |  |  |  |  |  |
| Time Zone:                                                                                                    | MSTNO                          |            |                   |                         |  |  |  |  |  |
| * Start Date:                                                                                                    | 07/11/2018 13:30:00            |            |                   |                         |  |  |  |  |  |
| * Submission Deadline:                                                                                                 | 07/11/2018 14:00:00            |            |                   |                         |  |  |  |  |  |
| Opening Date:                                                                                                    | 07/11/2018 14:00:00            |            |                   |                         |  |  |  |  |  |
| Currency:                                                                                                    | USD                            |            |                   |                         |  |  |  |  |  |
| * Title:                                                                                                    | SOILS AND MATERIALS T          | ESTING ON  | I-CALL SERVICES C | ALENDAR YEARS 2019 -    |  |  |  |  |  |

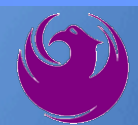

# Attach SOQ by clicking Add Attachment

Click **Browse** in the pop up window to navigate to the desired attachment document

| ١ | Add Attachment                                                                                                    | X   |
|---|----------------------------------------------------------------------------------------------------|-----|
|   | Here you can upload an attachment. You have to assign it to either the document general data or to an item<br>File: Browse Description: * Assign To: General Data |     |
|   | OK Cancel                                                                                                    | /// |

| Creat  | e RFx Re                              | esponse                               |                    |                 |              |                   |                |                      |  |
|--------|---------------------------------------|---------------------------------------|--------------------|-----------------|--------------|-------------------|----------------|----------------------|--|
| Submit | t   Read Or                           | ly Print Preview                      | Check              | Close           | Save         | Export            | Import         | Questions and A      |  |
| 🗥 Time | zone MSTAZ                            | is not valid in country               | US (seve           | eral pos        | sibilities   | s) - Displa       | ay Help        |                      |  |
| RFx Re | esponse Nur<br>RFx Respons            | nber 7000000157<br>e Version Number / | RFx N<br>Active Ve | lumber<br>rsion | 60000<br>RF3 | 000583<br>Version | State<br>Numbe | us in Process<br>r 2 |  |
| F      | RFx Informati                         | on Items                              | Notes an           | d Attac         | hment        | s ) S             | ummary         | Tracking             |  |
| ▼ No   | tes                                   |                                       |                    |                 | -            |                   |                |                      |  |
| Add    | I⊿ Clear                              |                                       |                    |                 |              |                   |                |                      |  |
| 4      | Assigned To                           | Category                              |                    |                 |              |                   |                |                      |  |
| D      | ocument                               | Conditions of Particip                | oation             |                 |              |                   |                |                      |  |
| D      | ocument                               | RFx/Auction Text                      |                    |                 |              |                   |                |                      |  |
|        |                                       |                                       |                    |                 |              |                   |                |                      |  |
| Att    | achments                              |                                       |                    |                 |              |                   |                |                      |  |
| Add    | d Attachment                          | Add URL Edit Des                      | cription           | Version         | ning 🖌       | Delete            | Create (       | Qualification Profil |  |
|        | Assigned I o                          | -                                     | Cate               | gory            |              |                   | Descri         | ption                |  |
|        | i The table does not contain any data |                                       |                    |                 |              |                   |                |                      |  |

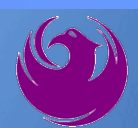

Once you've selected your document, add a Description and then click **OK** 

The **Summary** Tab provides a highlevel overview of your RFx Response

|                                      | Add Attachment                        |                                                                   |                                                                                                    |                                                  |                               |   |
|--------------------------------------|---------------------------------------|-------------------------------------------------------------------|----------------------------------------------------------------------------------------------------|--------------------------------------------------|-------------------------------|---|
|                                      | Here you can uplo<br>C                | oad an attachme<br>File: H:\<br>Description: Dar<br>Assign To: Ge | ent. You have to as<br>SAP\RFx\My Com<br>ny's Response to R<br>eneral Data                                                                                                    | sign it to either the docume<br>pan Browse<br>FQ | nt general data or to an iten |   |
| Create RFx Resp                      | oonse                                 |                                                                   |                                                                                                    |                                                  |                               |   |
| Submit   Read Only                   | Print Preview   Che                   | ck Close Save                                                     | Export Import                                                                                                    | Questions and Answers (0)                        | Syste                         |   |
| RFx Response Numbe<br>RFx Response V | r 7000000157 R<br>ersion Number Activ | <b>Fx Number</b> 6000<br>e Version RI                             | 0000583 Statu<br>Fx Version Number                                                                                                    | s In Process Submissi<br>2                       | on De                         |   |
| RFx Information                      | Items Note                            | es and Attachmer                                                  | nts Summary                                                                                                    | Tracking                                         | OK Canc                       | 1 |
| ▼ Notes                              |                                       |                                                                   |                                                                                                    |                                                  |                               |   |
| Add  Clear                           |                                       |                                                                   |                                                                                                    |                                                  |                               |   |
| Assigned To Ca                       | itegory                               |                                                                   |                                                                                                    |                                                  |                               |   |
| Document Co                          | nditions of Participation             | n                                                                 |                                                                                                    |                                                  |                               |   |
| Document RF                          | x/Auction Text                        |                                                                   |                                                                                                    |                                                  |                               |   |
|                                      |                                       |                                                                   |                                                                                                    |                                                  |                               |   |
| ▼ Attachments                        |                                       |                                                                   |                                                                                                    |                                                  |                               |   |
| Add Attachment Ad                    | dd URL Edit Descripti                 | ion Versioning                                                    | Delete Create Q                                                                                                    | ualification Profile                             |                               |   |
| Assigned To                          | Cat                                   | tegory                                                            |                                                                                                    | Description                                      |                               |   |
| Document Header                      | Sta                                   | ndard Attachment                                                  | t in the second second s | My Company's Response to I                       | REQ                           |   |
|                                      |                                       |                                                                   |                                                                                                    |                                                  |                               |   |

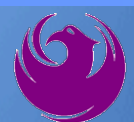

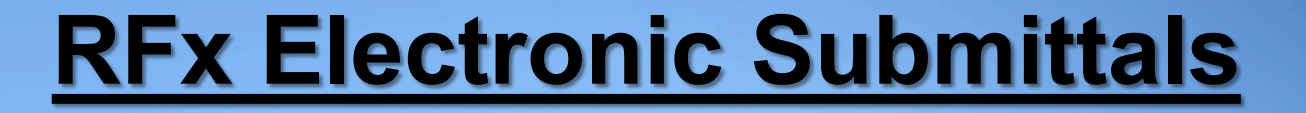

#### Click the **CHECK** button to ensure no system errors Click the **SUBMIT** button to submit your RFx response

| Create          | RFx Res                                                                                                    | ponse             |            |           |       |        |        |               |                |                      |                        |   |
|-----------------|----------------------------------------------------------------------------------------------------|-------------------|------------|-----------|-------|--------|--------|---------------|----------------|----------------------|------------------------|---|
| Submit          | Read Only                                                                                                    | Print Preview     | Check      | Close     | Save  | Export | Import | Questions and | Answers (0)    | System Information   | Create Memory Snapshot | ĺ |
| RFx resp        | onse is com                                                                                                    | plete and contair | ns no erro | rs        |       |        |        |               |                |                      |                        |   |
| RFx Resp<br>RFx | RFx Response Number 7000000157 RFx Number 6000000583 Status In Process Submission Deadline 07/11/2018 14:00:00 MSTNO Opening Da RFx Response Version Number Active Version RFx Version Number 2 |                   |            |           |       |        |        |               |                |                      |                        |   |
| RFx             | Information                                                                                                    | Items             | Notes and  | l Attachn | nents | Sui    | mmary  | Tracking      |                |                      |                        |   |
|                 |                                                                                                    |                   |            |           |       |        |        | RFx F         | Response Numb  | er: 7000000157       |                        |   |
|                 |                                                                                                    |                   |            |           |       |        |        | Iter          | ms with Respon | se: 5 out of 5 items | responded to           |   |
|                 | Questions: 5 out of 5 questions answered ( 5 out of 5 mandatory)                                                                                                    |                   |            |           |       |        |        |               |                |                      |                        |   |
|                 | Notes: 2 notes added                                                                                                    |                   |            |           |       |        |        |               |                |                      |                        |   |
|                 |                                                                                                    |                   |            |           |       |        |        |               | Attachmen      | ts: 1 attachments a  | dded                   |   |

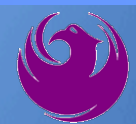

## You will see a confirmation message that your response was submitted

Click **Close**, and return to the RFx (Event) Landing Page

| Display RFx Response                                  |                                                                                                    |
|-------------------------------------------------------|----------------------------------------------------------------------------------------------------|
| 🖉 Edit 🕴 Print Preview 🕴 🍫                            | Close Withdraw Export Questions and Answers (0) System Information Create Memory Snapshot                                                     |
| RFx response 7000000157 subm                          | ted                                                                                                    |
| RFx Response Number 700000<br>RFx Response Version Nu | IS7 RFx Number 6000000583 Status In Process Submission Deadline 07/11/2018 14:00:00 MSTNO Opening<br>ober Active Version RFx Version Number 2 |
| RFx Information Items                                 | Notes and Attachments Summary Tracking                                                                                                    |
|                                                       | RFx Response Number: 7000000157                                                                                                    |
|                                                       | Items with Response: 5 out of 5 items responded to                                                                                            |
|                                                       | Questions: 5 out of 5 questions answered ( 5 out of 5 mandatory)                                                                              |
|                                                       | Notes: 2 notes added                                                                                                    |
|                                                       | Attachments: 1 attachments added                                                                                                    |

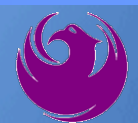

Click Refresh on the RFx (Event) Landing Page.

Locate the desired RFx (Event) Number, and scroll to the right.

Your Response Status should display as Submitted.

A Response Status of In Process, or Saved indicates you are still in edit mode, and need to complete a step(s) before the system will update your RFx response to **Submitted**.

| Active Queries                                                                                                 |                                              |                    |                   |                 |                 |  |  |  |  |
|----------------------------------------------------------------------------------------------------|----------------------------------------------|--------------------|-------------------|-----------------|-----------------|--|--|--|--|
| eRFxs All (7) Published (1) Ended (0) Completed (0)<br>eAuctions All (0) Published (0) Ended (0) Completed (0) |                                              |                    |                   |                 |                 |  |  |  |  |
| eRFxs - All                                                                                                    |                                              |                    |                   |                 |                 |  |  |  |  |
| Show Quick Criteria Maintenance                                                                                |                                              |                    |                   |                 |                 |  |  |  |  |
| View: [Standard View]  Create Response   I                                                                     | Display Event Display Response Print Preview | Refresh Export     |                   |                 | Ť.              |  |  |  |  |
| Event Number Event Description                                                                                 | Event Type                                   | Event Status Start | Date End Date     | Response Number | Response Status |  |  |  |  |
| 6000000583 PHX-19-R-ZCIP-63-000004                                                                             | -001 RFx for CIP                             | Published 07/11    | 1/2018 07/11/2018 | 700000157       | Submitted       |  |  |  |  |
| 6000000578 PHX-19-R-ZCIP-84-000001                                                                             | RFx for CIP                                  | Published 07/10    | 0/2018 07/11/2018 |                 | No Bid Created  |  |  |  |  |